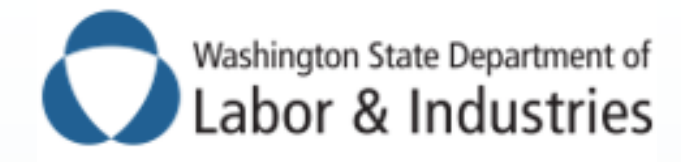

S ⑦ ▲

OCCUPATIONAL HEALTH BEST PRACTICES

— Working together to keep people working —

# Using the Occupational Health Management System (OHMS)

**Operations and Administration** 

### <sup>2</sup> What is OHMS?

The Occupational Health Management System (OHMS) is a web-based software system that was created by L&I to support occupational health best practices programs. OHMS is envisioned as a group of software applications (aka, "best of breed").

| enu  | Alerts A           | nd Notifica              | Sons                                                                                                    |      | /0-          | Quick Links |          |         |                                                                                                    |                |                  |                                                                     | 10-       |
|------|--------------------|--------------------------|----------------------------------------------------------------------------------------------------|------|--------------|-------------|----------|---------|----------------------------------------------------------------------------------------------------|----------------|------------------|---------------------------------------------------------------------|-----------|
|      |                    |                          |                                                                                                    |      |              | Welcome     | To The   | Occ     | upational Healt                                                                                                    | h Managemer    | t System (OH     | MS)                                                                 |           |
|      | Recent I           | Records                  |                                                                                                    |      | 10-          | feedback.   | nes supp | ontrue  | an Lai best Practic                                                                                                    | e programs, we | @precuse your pa | attopation and we                                                   | come your |
| ment |                    | ecord ID                 | Name                                                                                                    |      |              | -           |          |         |                                                                                                    |                |                  |                                                                     | _         |
|      | \$ I               |                          | And Address of the Address of the Ad |      |              | Activity    |          |         |                                                                                                    |                |                  |                                                                     |           |
|      | 0                  | Concerning of the second | Test Street                                                                                                    |      |              |             |          |         | STREET, STREET, STREET |                |                  |                                                                     |           |
|      | 8                  |                          | -                                                                                                    |      |              |             |          | - 22    | New Claims Trend                                                                                                    |                |                  |                                                                     |           |
|      | 9                  |                          |                                                                                                    |      |              |             |          | 29      |                                                                                                    |                |                  |                                                                     | COHE      |
|      | 14<br>10           |                          |                                                                                                    |      |              |             |          | 100     |                                                                                                    |                |                  |                                                                     | WWA       |
|      | 0                  |                          | Street, Square, St.                                                                                                    |      |              |             |          | 15      |                                                                                                    |                |                  |                                                                     |           |
|      | 0                  |                          | Contract of Contract                                                                                                    |      |              |             | 1        |         |                                                                                                    |                |                  |                                                                     |           |
| et   | ŵ                  |                          |                                                                                                    |      |              |             | 8        | 10      |                                                                                                    |                |                  |                                                                     |           |
|      | 0                  |                          |                                                                                                    |      |              |             |          |         |                                                                                                    |                |                  |                                                                     |           |
|      |                    |                          |                                                                                                    |      | More         |             |          | ÷.      |                                                                                                    |                |                  |                                                                     |           |
|      | Lists              |                          |                                                                                                    |      | 10-          |             |          |         |                                                                                                    |                |                  |                                                                     |           |
|      | List               |                          |                                                                                                    | Reco | rds Assigned |             |          |         | 9104                                                                                                    | 01/31          | 02/07            | 02/14                                                               |           |
|      | * Clair            | is in Process (          | OHE ALLIANCE WWA                                                                                                    | 423  | 0            |             |          |         |                                                                                                    | 14             | Hell             |                                                                     |           |
|      | 12 New             | Claims COHE              | ALLIANCE WWA                                                                                                    | 27   | 0            |             |          |         |                                                                                                    | (an of 02/22/2 | 022 11 28 AM     |                                                                     |           |
|      | th Open            | Care Coordin             | ation Requests                                                                                                    | 2    | 0            |             |          |         |                                                                                                    |                |                  |                                                                     |           |
|      | 12 Cand            | idates for an P          | RQ.                                                                                                    | 8    | 0            |             |          |         |                                                                                                    |                |                  |                                                                     |           |
|      | ☆ Shan             | of Cases - Ca            | ses shared with me or my group(s)                                                                                                    | 1    | 0            |             |          | In Pro- | cess Claims - COHE                                                                                                    | ALLIANCE WH    | 5 I.             |                                                                     |           |
|      | \$ COH             | E Records                |                                                                                                    | 1    | 0            |             |          |         | -                                                                                                    |                |                  | - Loss of earring p                                                 | wet .     |
|      |                    |                          |                                                                                                    |      | More         |             |          |         | 92%                                                                                                    |                |                  | 2 - Compensable (Te                                                 | -         |
|      | Tasks              |                          |                                                                                                    |      | 10-          |             |          |         | 175                                                                                                    | 25.4%          |                  | ess. PPG)<br>- Provisional (TL)                                     |           |
|      | Туре               | Priority                 | Name                                                                                                    |      | Record Type  |             |          |         |                                                                                                    |                | •                | 1 - Non-compensabl                                                  |           |
|      |                    | High                     | Access that to Cases will                                                                                                    | 1.81 |              |             |          |         |                                                                                                    |                |                  | medical only NUC                                                    |           |
|      | Action             |                          |                                                                                                    |      |              |             |          |         |                                                                                                    |                |                  | No Status                                                           |           |
|      | Action<br>Requeste | 4                        | open Task assigned to your Do the                                                                                                    | NR.  |              |             |          |         |                                                                                                    |                |                  | No Status<br>3 - Rajected                                           |           |
|      | Action<br>Requeste | •                        | open Task assigned to your Do 190                                                                                                    | en.  | More         |             |          |         |                                                                                                    | in             |                  | No Status<br>3 - Rajected<br>3 - Not yet allowed,<br>noncompensable |           |

### <sup>3</sup> The OHMS User Guide

 The OHMS User Guide is your authority on the functionality within OHMS and how to navigate the application.

 If you have any additional questions, you should contact your occupational health best practices contract manager / project lead.

### Accessing & Navigating the OHMS User Guide

Location:

4

- In OHMS at the bottom left hand of the screen
- "If You Need Help" online resources

### Document type:

- Opens as a PDF, typically in the user's browser
- Navigating:
  - Table of Contents on page 2
  - Sections of user guide are hyperlinked

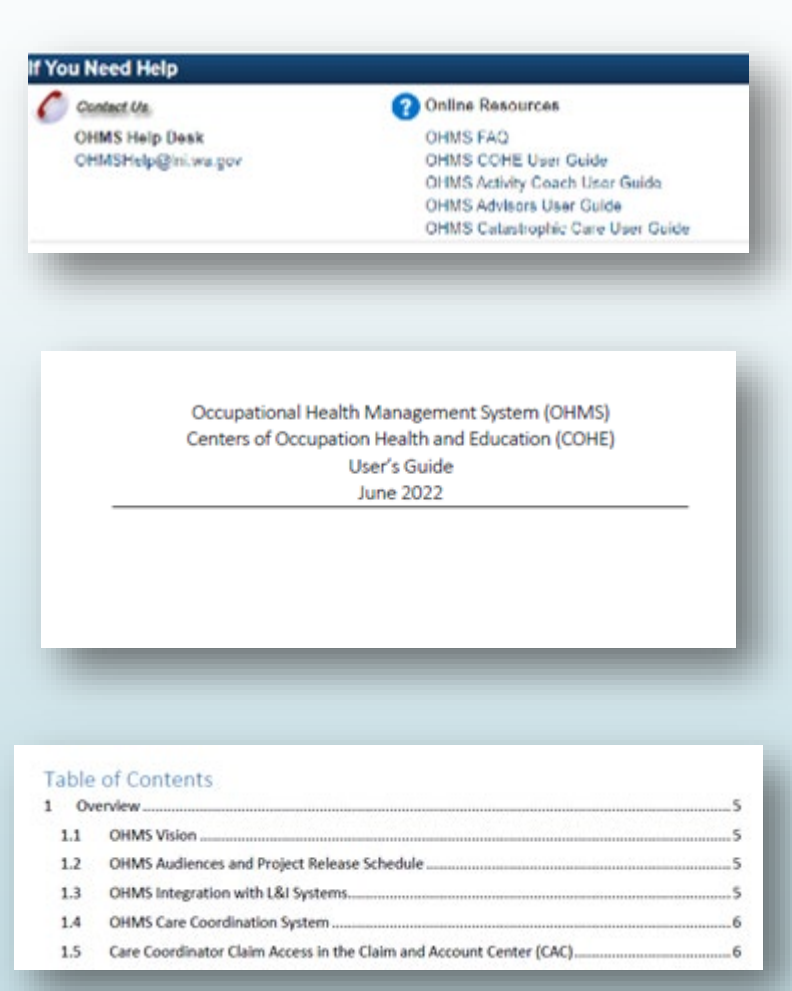

### **OHMS User Guide Sections**

■1: Overview ■2: Entering OHMS ■3: Navigating OHMS 4: Searching OHMS ► 5: OHMS Records ►6: Worklists 7: Working on a Claim ■8: HSC Case Notes – Documenting Your Work 9: Ghost Claims ■ 10: (S) HSC Assignment

5

- 11: Provider, Advisor and HSC
   Enrollment and Disenrollment
- 12: OHMS Report Types and User Access
- 13: Program Director or Designee Activities
- Appendix A: Entrance and Exit Criteria for MAVEN Worklists
- Appendix B: Claim Risk Score Calculation
- Appendix C: OHMS Interfaces with L&I Systems

### Administrative Operations Functions

Sections focusing on administrative operations are:

Section 10: (S)HSC Assignment

6

- Section 11: Provider, Advisor, and HSC Enrollment and Disenrollment
- Section 12: OHMS Report Types and User Access
- Section 13: Program Director or Designee Activities

### 7 Section 10: (S)HSC Assignment

- (S)HSCs can be assigned to specific providers so that when that provider is the Attending Provider on a claim, their assigned (S)HSC is then assigned to the claim in OHMS.
- Each Best Practice must also assign a Default Care Coordinator so that if any (S)HSC Assignment mistakes occur, an (S)HSC is still assigned to and aware of the claim.

#### Provider Summary

| Basic Information |                   |  |  |  |  |
|-------------------|-------------------|--|--|--|--|
| Provider ID:      | P-160713          |  |  |  |  |
| Name:             | Alinea Mario G Md |  |  |  |  |
| Work Phone:       | (253) 459-7500    |  |  |  |  |
| A∰achments:       | 1 (Add) (View)    |  |  |  |  |

| Notifications<br>The person has related Enrollment case 100001917 [Open] |                     |          |         |           |                   |  |  |
|--------------------------------------------------------------------------|---------------------|----------|---------|-----------|-------------------|--|--|
| Provider Info                                                            | Concerns            | Provider | 🗹 Tasks | O History |                   |  |  |
| Further Inform                                                           | Further Information |          |         |           |                   |  |  |
| Question Packag                                                          | je                  |          |         | 11        | Participant       |  |  |
| Best Practices Pro                                                       | ogram Participatior | ı        |         |           | Alinea Mario G Md |  |  |
| Care Coordinators                                                        | 5                   |          |         |           | Alinea Mario G Md |  |  |
| Provider Contacts                                                        | ;                   |          |         |           | Alinea Mario G Md |  |  |
| Provider Profile                                                         |                     |          |         |           | Alinea Mario G Md |  |  |
| View Provider Info                                                       | o                   |          |         |           |                   |  |  |

### Section 11: Provider, Advisor, and HSC Enrollment and Disenrollment

 OHMS supports automated enrollment and disenrollment of providers, advisors, and (S)HSCs in a best practices programs.

8

- Enrollment and disenrollment information submitted via OHMS is sent to L&I's core systems and is processed overnight.
- All eligible L&I providers (including (S)HSCs) are loaded into OHMS and updated on a daily basis as L&I systems are updated.

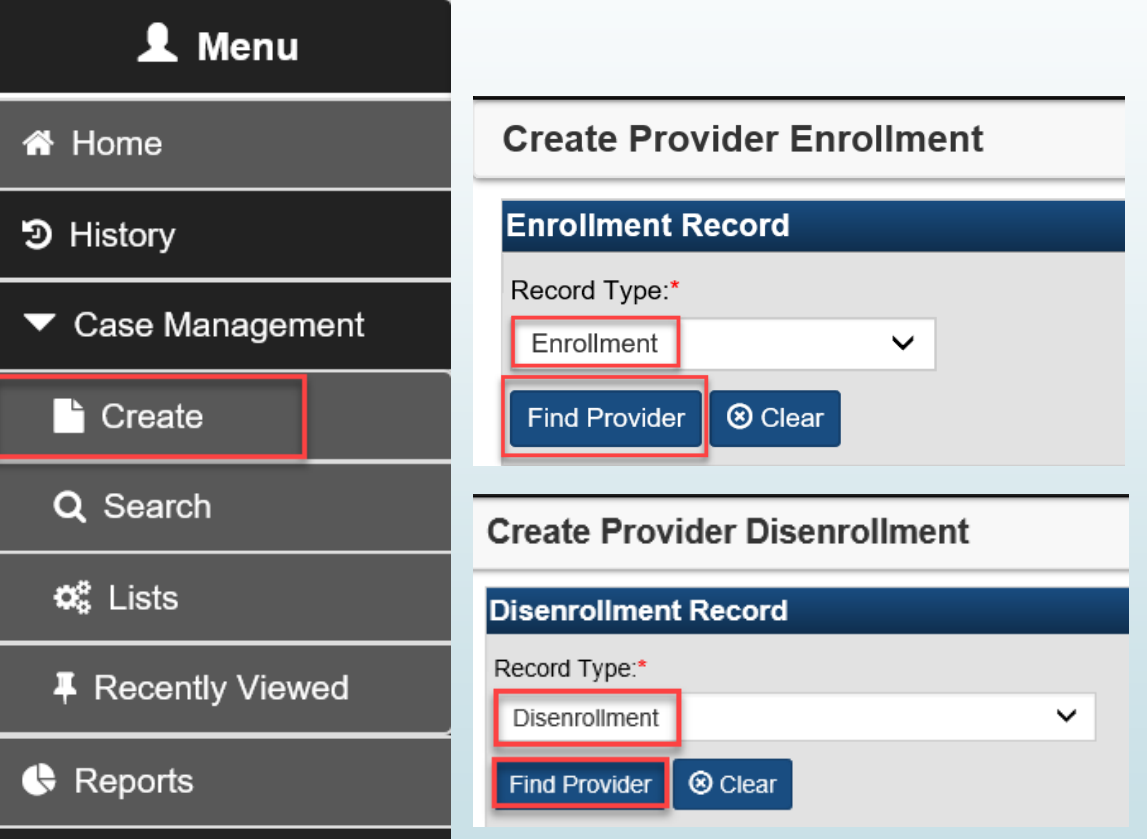

Profile Management

### 9 Section 12: OHMS Report Types and User Access

|   | Report Category                                                                                   | Report Type                                                                            |
|---|---------------------------------------------------------------------------------------------------|----------------------------------------------------------------------------------------|
|   | Best Practices Program Management<br>Reporting                                                    | Initiated Claims Report<br>Tasks Active in Reporting Period<br>(S)HSC Case Load Report |
| / | Enrollment/Disenrollment                                                                          | BP Current Enrollment<br>BP Disenrollment by Date Range<br>BP Enrollment by Date Range |
| / | Financials (only applicable for Best<br>Practices Programs that submit HSC bills<br>through OHMS) | Care Coordinator Billing                                                               |
|   | Functional Recovery                                                                               | FRQ Program<br>FRQ Results                                                             |
|   | L&I Contract Manager                                                                              | Care Coordinator ERTW Referral                                                         |
|   | Provider/Employer Tools                                                                           | Employer Multiple claims<br>List of Advisors                                           |

### Section 13: Program Director or Designee Activities

Generate Care Coordinator Services by Provider Claims report.

#### 👤 Menu Maven Reporting Home Maven Reporting History Best Practices (BP) Program Mgmt. (Contractor) Category: Select Report: Care Coordinator Services by Provider Claims Case Management Description: Reports HSC activities on claims by provider, so that a user can identify which providers have had some COHE HSC contact and which providers have Create not. Select a date range (claim established dates) to view summary and drill down results by provider. Date Start\*: 09/02/2019 **fff** Q Search Date End\*: 10/04/2019 <u>۴</u> C<sup>®</sup> Lists Run Report Home Recently Viewed Reports

#### Profile Management

 Name:
 GHC COHE

 Attachments:
 0 (Add)

Notifications Record exists in worklists [View List]

Best Practice Program

Basic Information

Case ID:

BP Details 🔺 Concerns 🛔 BP 🕑 T

Tasks O History

| Further Information |    |               |             |  |  |  |
|---------------------|----|---------------|-------------|--|--|--|
| Question Package    | Į1 | Participant 1 | Last Update |  |  |  |
| Administrative      |    | GHC COHE      | 01/28/2019  |  |  |  |
| Assignment Rules    |    | GHC COHE      | 12/11/2014  |  |  |  |
| COHE Contact Log    |    | GHC COHE      | 01/03/2019  |  |  |  |
| Start-up Activities |    | GHC COHE      | 06/26/2014  |  |  |  |
| <                   |    |               |             |  |  |  |

View Contract Management tasks and comments

C-100000004

## 11 Questions?

L&I has help and resources available to support you.

- On your OHMS home page:
  - The OHMS User Guide
  - OHMSHelp@lni.wa.gov

Your occupational health best practices contract manager / project lead